## Guide on how to submit an application for Shanghai Award

Step 1: Go to <a href="https://shanghaiaward.org/">https://shanghaiaward.org/</a> "Sign Up"

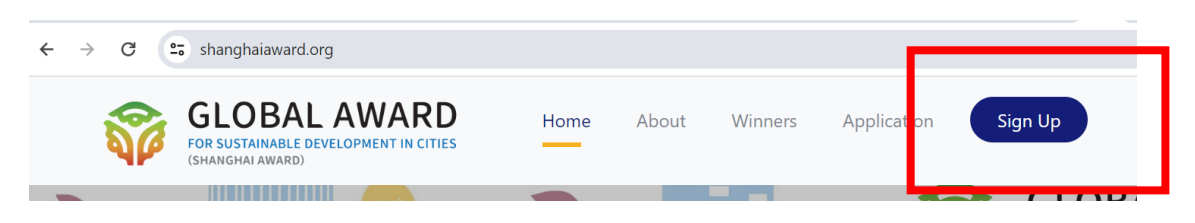

Step 2: First time users please sign up to create an account. If you already have an account, please log in. If you forgot your credentials, click "Forgot your password" to reset your password.

|                                 | GLOBAL AWARD<br>FOR SUSTAINABLE DEVELOPMENT IN CITIES<br>(SMANGHAI AWARD) |  |  |
|---------------------------------|---------------------------------------------------------------------------|--|--|
|                                 | Email Address                                                             |  |  |
|                                 |                                                                           |  |  |
|                                 | Password                                                                  |  |  |
| Forgot your password?<br>Log in |                                                                           |  |  |
|                                 | Don't have an account yet?                                                |  |  |
|                                 | Sign Up                                                                   |  |  |

Step 3: After submitting registration information, you will see a confirmation message. Please check your email and click on the verification link to activate your account.

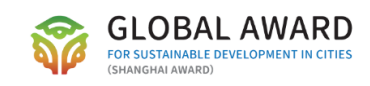

## Thank you for registering.

We have sent an email with a verification link to your email address. Please click on it to verify your email address. If you cannot see the email, please check your junk/spam folder.

## Step 4: Log in to your account <a href="https://shanghaiaward.org/user/login">https://shanghaiaward.org/user/login</a>

| GLOBAL AWARD                     |                                                               | Welcome test2023       |
|----------------------------------|---------------------------------------------------------------|------------------------|
|                                  |                                                               | 🗘 🞗 🛛 Log Out          |
|                                  |                                                               |                        |
|                                  |                                                               | Create new application |
|                                  |                                                               |                        |
| User Information                 | My Applications                                               |                        |
| Name: test2023                   |                                                               |                        |
| Organization:                    | [Draft]<br>Application ID: 2.337/w1A9Y                        |                        |
| Your Applications                | Created: Mon, 04/08/2024 - 10:40 , Last Modified: Mon, 06/03/ | 11:02                  |
| Ongoing Applications : 1         |                                                               |                        |
| Total Submitted Applications : 0 |                                                               |                        |

## Step 5: Click "Create new application"

Step 6: Complete the application template online and upload relevant supporting materials, review and submit!